# Amwell User Guide www.amwell.com

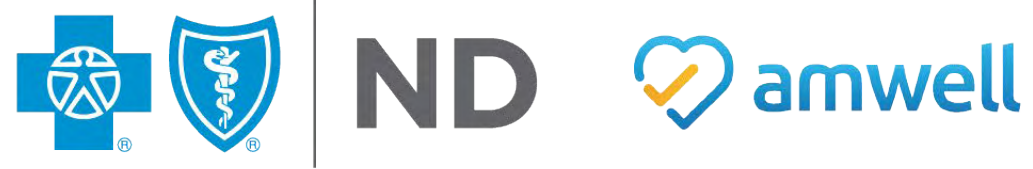

Blue Cross Blue Shield of North Dakota is an independent licensee of the Blue Cross & Blue Shield Association American Well Corp. is an independent company providing web-based medical advice including telehealth services on behalf of Blue Cross Blue Shield of North Dakota.

### A faster and easy way to get care

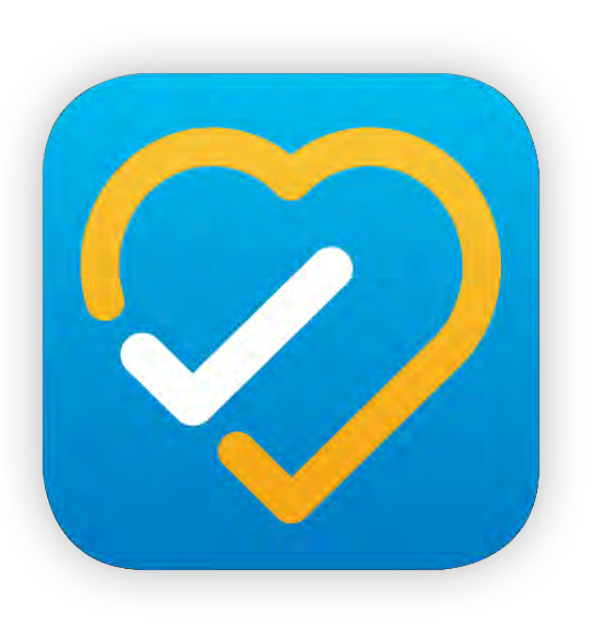

- Consult with a provider by mobile, web or phone.
  - Download the Amwell app and enroll now
  - Select BCBSND as your health plan
  - Enter your health plan information
  - Service Key: BCBSND
  - Visit <u>www.amwell.com</u> or call 855-818-DOCS

### What to Expect

- View a list of available providers, their experience and ratings.
- Select a provider and be prompted to answer a few questions, including the reason for the visit, medical history, allergies and current medications.
- After submitting information, connection is made to an Amwell provider for the visit.
- Urgent Care visits average less than 15 minutes and if clinically appropriate the provider can issue a prescription.

### **Amwell Telehealth Services**

### **Urgent Care** Services Include:

- Colds
- Flu
- Fever
- Rash
- Sinusitis
- Pink Eye
- Migraines

Mental Health Services include:

Therapy and Psychology

- Bipolar Disorder
- Attention deficit disorder (ADD)
- Post-traumatic stress disorder (PTSD)
- Obsessive compulsive disorder (OCD)
- Anxiety
- Attention deficit / hyperactivity disorder (ADHD)
- Depression

Nutrition Counseling Lactation Consultants

### **Important considerations**

- Amwell Telehealth can be used when traveling.
- Amwell's credentialed physicians and services can be used in all states.
- Amwell can provide prescriptions when appropriate, however controlled substances, such as opioids, will not be prescribed.
- Amwell telehealth is part of the BCBSND benefit plan.
- Access to Amwell is tied to the BCBSND subscriber ID number.
- When enrolling, you must enter Service Key: BCBSND
- Deductibles, copays and coinsurance may apply to Amwell services

### What about my family members?

- Enroll yourself first then add your dependent minor child(ren) to your account
- Your spouse should create a separate account
- Children over 18 should create their own separate account

## When should I Use Amwell?

- I should probably see a doctor, but .....
  - I have children at home and don't want to bring them with me
  - My doctor's office is closed
  - I feel too sick to drive
  - My schedule
  - It's difficult for me to get a doctor's appointment
  - I'm on business travel and stuck in a hotel room

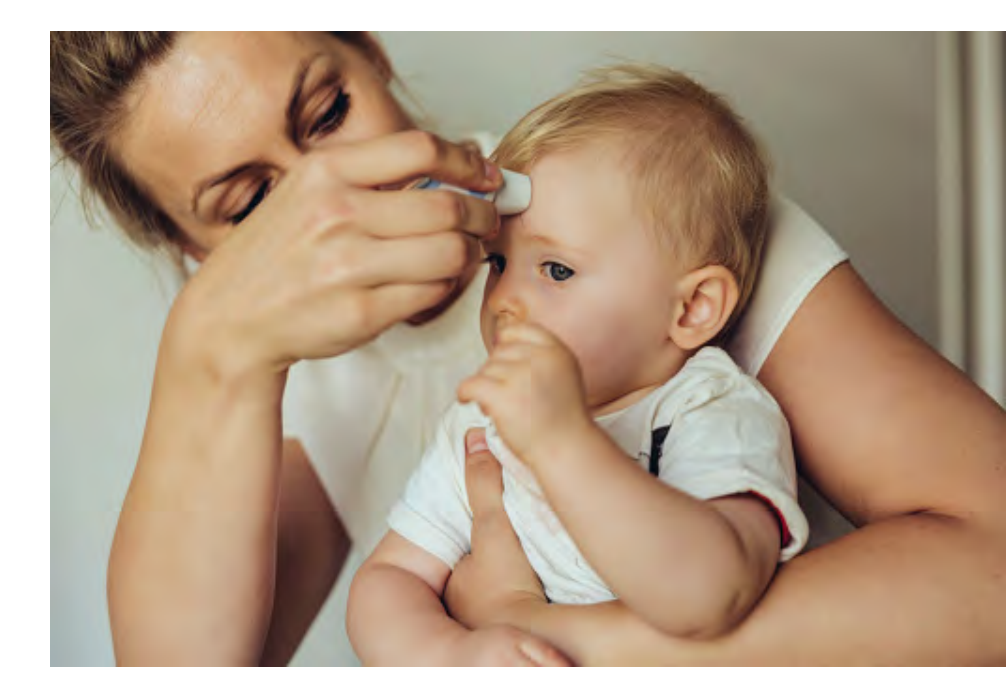

### Sign-up 3 ways

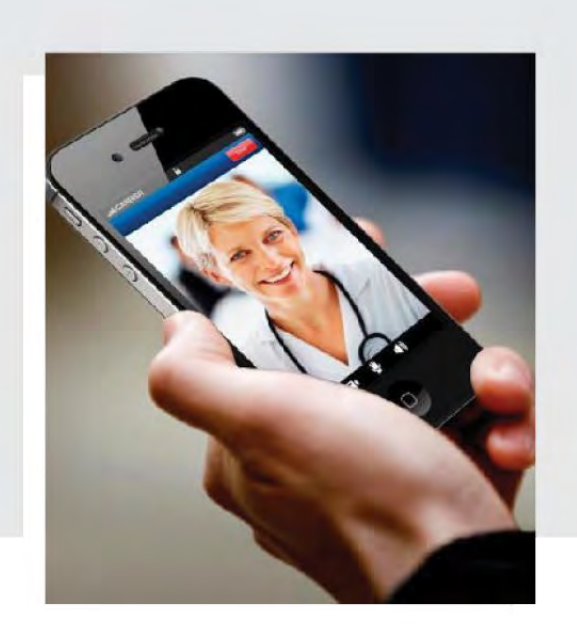

Download the "Amwell" App

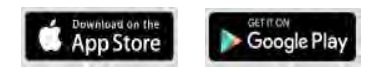

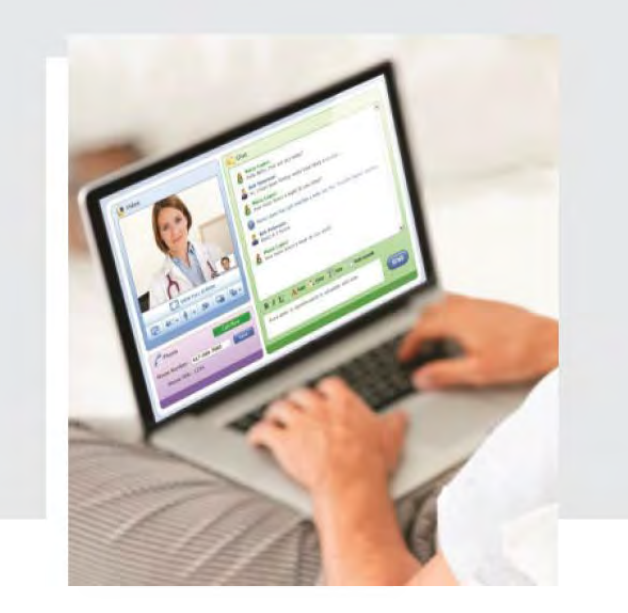

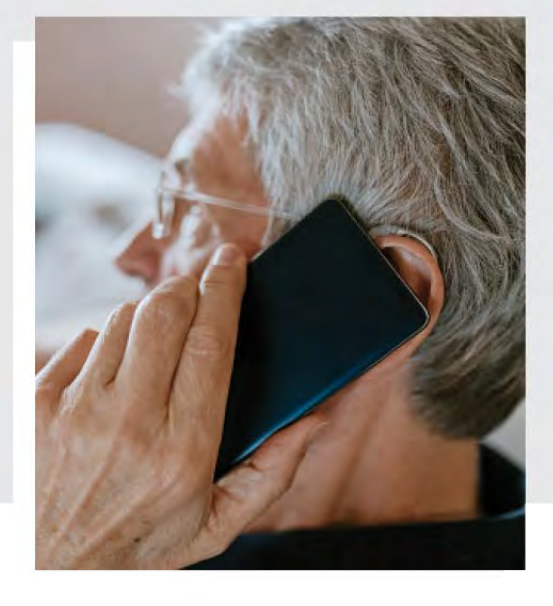

Visit www.amwell.com

#### Call 1-855-818-DOCS

# How to sign up

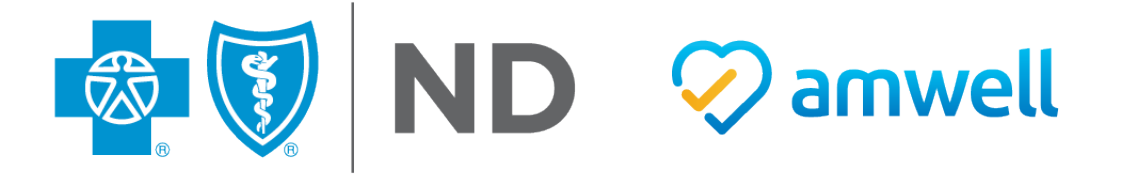

### **Online Care Home Page**

0

Go to www.amwell.com and select sign up

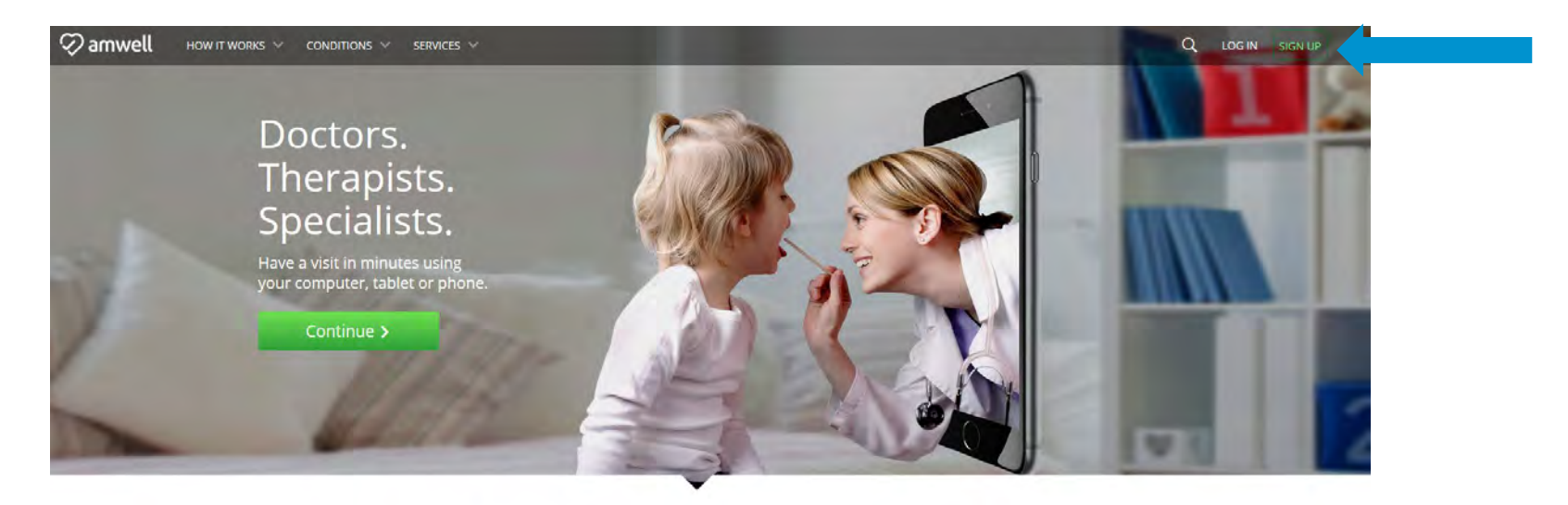

#### Amwell makes visits easier

Doctor consultations have never been more convenient. Now you can have live, on-demand video visits with a physician of your choice. Install the Amwell app today for doctors, therapists and specialists just a click away.

### Sign Up Page

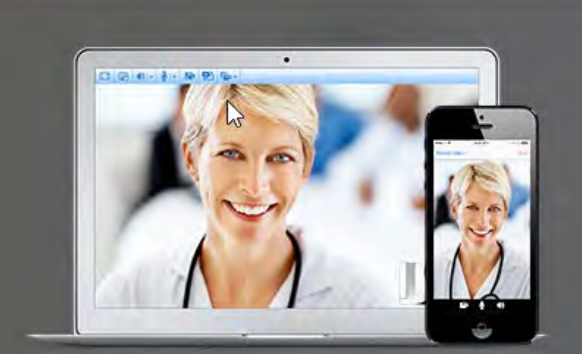

### See a Provider Now!

Amwell makes it easy for you to talk to doctors, immediately, from your home. Simply log on or call 1-844-SEE-DOCS (1-844-733-3627) to connect with board-certified doctors in your area.

Learn More >

| Email<br>Confirm Email<br>Password<br>I I agree to these Terms of Use. | First Name         | Last Name       |
|------------------------------------------------------------------------|--------------------|-----------------|
| Confirm Email<br>Password<br>I I agree to these Terms of Use.          | Email              |                 |
| Password                                                               | Confirm Email      |                 |
| I agree to these Terms of Use.                                         | Password           |                 |
|                                                                        |                    |                 |
| Sign Up                                                                | ] I agree to these | e Terms of Use. |

Enter the required information to sign-up and set-up your account.

### **Additional Information Needed**

| We need a few m | ore det | ails to crea | te your profi | le. |
|-----------------|---------|--------------|---------------|-----|
| Your Location   | 1       |              |               | V   |
| Date of Birth:  |         |              |               |     |
| Month           |         | Day          | Year          |     |
| O Male O Fe     | male    |              |               |     |

### **Initial Enrollment Process: Select Health Plan**

#### Step 1:

| Do you have health insu                                | irance?     |
|--------------------------------------------------------|-------------|
| O Yes                                                  |             |
| © I'll enter it later                                  |             |
| another group, enter it here<br>Service Key (optional) | . More info |
|                                                        |             |

### **Initial Enrollment Process: Select Health Plan**

#### Step 2:

|    | Do you have health insurance       | ?              |         |      |
|----|------------------------------------|----------------|---------|------|
|    | · Vec                              |                |         |      |
|    | Insurance may cover all or pa      | rt of your vis | its. If |      |
|    | your plan isn't listed, you can    | still have a v | isit.   |      |
|    | Uselikh else                       |                | -       |      |
|    | Health plan                        |                |         |      |
|    | O No                               |                |         |      |
|    | Skip this step / My plan isn       | 't listed      |         |      |
|    |                                    |                |         |      |
|    | Sorvice Kou                        |                |         |      |
|    | If you received a low from your om | playeror       |         |      |
|    | another group, enter it here. More | info           |         |      |
|    |                                    |                |         |      |
|    | Service Key (optional)             |                |         |      |
|    |                                    |                |         |      |
|    | Finish                             |                |         |      |
|    |                                    |                | -       |      |
|    |                                    |                |         |      |
|    |                                    |                |         |      |
| Р  | ect "Blue Cross F                  | Slue Sl        | hie     | ld d |
|    |                                    |                |         |      |
| rt | 'h Dakota'' trom t                 | 'he he         | alt     | h n  |

 $\sim$ 

### **Initial Enrollment Process: Select Health Plan**

|                                                        | ,<br>                                                               |
|--------------------------------------------------------|---------------------------------------------------------------------|
| BlueCross BlueShie<br>of North Datota                  | Id                                                                  |
| Medical and Rx Benefits<br>RxBIN 610455<br>RxPCN NDBCS | Office Visit Copay<br>ER Visit Copay<br>Additional copays may apply |

Step 3:

| Do you have health insurance?                                                                              |                 |
|----------------------------------------------------------------------------------------------------|-----------------|
| Yes<br>Insurance may cover all or part of your visit<br>your plan isn't listed, you can still have a visit | its. If<br>sit. |
| Blue Cross Blue Shield of North D                                                                          |                 |
| Subscriber ID                                                                                              | <               |
| Are you the Primary Subscriber?                                                                            |                 |
| 💿 Yes 💿 No                                                                                                 |                 |
| O No                                                                                                    |                 |
| Skip this step / My plan isn't listed                                                                      |                 |
| Service Key                                                                                                |                 |
| If you received a key from your employer or another group, enter it here. More info                        |                 |
| Service Key (optional)                                                                                     |                 |
| Finish                                                                                                    |                 |

Enter "Subscriber ID" and select if you are the Primary subscriber; if you are not the primary subscriber you will need to enter their name, DOB, and relationship to you

### Initial Enrollment Process: Select Health Plan

 This is a screenshot of the additional information that will need to be entered if the user is NOT the primary subscriber.

| Jo yo | ou have hea                    | Ith ins                | urance?                      |                            |              |
|-------|--------------------------------|------------------------|------------------------------|----------------------------|--------------|
| €Y    | es                             |                        |                              |                            |              |
| 7     | nsurance may<br>our plan isn't | y cover a<br>listed, y | all or part o<br>ou can stil | of your vis<br>I have a vi | its.<br>sit. |
|       | Blue Cross                     | s Blue S               | hield of I                   | North D                    | Ŧ            |
|       | Subscriber                     | ID                     |                              |                            |              |
| ł     | Are you the                    | Primary                | y Subscril                   | ber?                       |              |
|       | ⊙ Yes . ●                      | No                     |                              |                            |              |
| F     | Primary Sub                    | scriber                | Name                         |                            |              |
|       | First Name                     |                        | Last N                       | lame                       |              |
| F     | Primary Sub                    | scriber                | Date of E                    | Birth                      |              |
|       | Month                          | v                      | Day                          | Year                       |              |
|       | Relationsh                     | ip to Si               | ubscriber                    | _                          | v            |
| ON    | lo                             |                        |                              |                            |              |
| ØS    | kip this step                  | / Мур                  | lan isn't l                  | isted                      |              |
|       |                                |                        |                              |                            |              |
| fyou  | received a ke                  | v from v               | our emplo                    | veror                      |              |
| anoth | er group, ente                 | er it here             | e. More inf                  | o                          |              |
|       |                                |                        |                              |                            |              |

### **Initial Enrollment Process: Service Key**

### 📿 amwell

#### Do you have health insurance?

○ Yes

O NO

O I'll enter it later

#### Service Key

If you received a key from your employer or another group, enter it here. More info

Service Key (optional)

Finish

During the enrollment process, use Service Key "BCBSND" in this field.

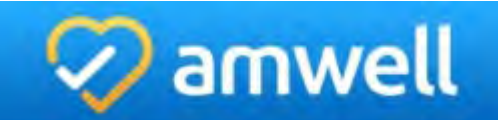

Do you have health insurance?

○ Yes

0 No

◎ I'll enter it later

#### Service Key

If you received a key from your employer or another group, enter it here. More info

BCBSND

Add Another Key

Finish

### **Correct Member Practice Page**

| All Services                                        | dd a Service Key                                   |                                                                                                    |                                                                                                    |                                                                        |                                                        |
|-----------------------------------------------------|----------------------------------------------------|----------------------------------------------------------------------------------------------------|----------------------------------------------------------------------------------------------------|------------------------------------------------------------------------|--------------------------------------------------------|
| FILTER BY:                                          |                                                    |                                                                                                    |                                                                                                    |                                                                        |                                                        |
| <ul> <li>Visit Now</li> <li>Appointments</li> </ul> | Urgent<br>Care                                     | Therapy                                                                                                    | Psychiatry                                                                                                | Nutrition and<br>Weight Loss                                           | Breastfeeding<br>Support                               |
| URGENT CARE                                         |                                                    |                                                                                                    |                                                                                                    |                                                                        |                                                        |
| Children's Urgent Care                              | Welcome! Amwell allows<br>you to talk to licensed  | Therapists conduct talk<br>therapy to help you work                                                                  | Psychiatrists can prescribe<br>medication to help you                                                     | Our nutritionists are here<br>to help you with all your<br>diatage and | See a lactation consultant<br>for questions associated |
| BEHAVIORAL HEALTH<br>Therapy                        | autors on your                                     | Biologn mes                                                                                                    | With the S.,                                                                                              |                                                                        | Michaelinta Appointment                                |
| Psychiatry                                          | • racion                                           | an actionale reportationers                                                                                          | a screake Appointment                                                                                     | Schedule Appointment                                                   | Sciedule opponiation                                   |
| HEALTHY LIVING<br>Breastfeeding Support             |                                                    |                                                                                                    |                                                                                                    |                                                                        |                                                        |
| Diet & Nutrition                                    |                                                    |                                                                                                    |                                                                                                    |                                                                        |                                                        |
|                                                     | For phone acc<br>2019 Annual, All rights reserved. | ess call 1-844-SEE-DOCS (1-844-733-3<br>6: 2007-2019 Amarcan Well Corporation, All right<br>Terms of Use — Privacy N | 627). For support call 1-055-018-DOC<br>a reserved. CPI costinght 2018 American Natica<br>ricy Contact 0s | S (3627)<br>Foaccustion, fill righta neascread                         |                                                        |
|                                                     |                                                    |                                                                                                    | Preserved by                                                                                              |                                                                        |                                                        |

If you have correctly entered the Service Key "BCBSND", you will go to the BCBSND online services home page and the screen will look like the one pictured above.

### **Therapy Service Page**

When you enter the practice of your choice additional details like, a short description, providers and availability will be shown.

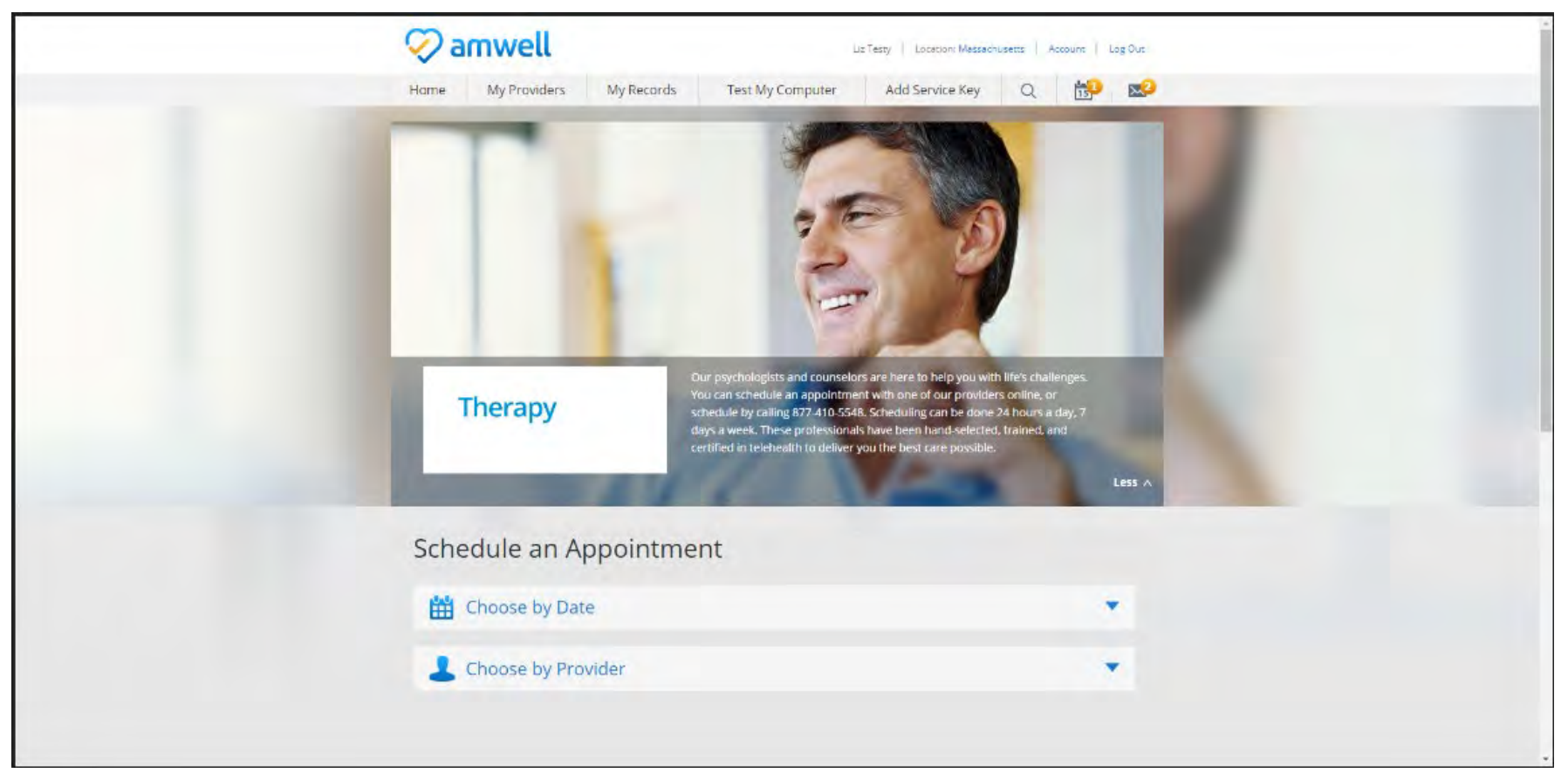

### **Start a Visit: Payment / Insurance**

|                     | V TOUT VISIC                        | V Flamacy                             | Payment  |
|---------------------|-------------------------------------|---------------------------------------|----------|
| 🕽 Insura            | nce                                 |                                       |          |
|                     |                                     |                                       |          |
| I have insurance    |                                     |                                       |          |
| Insurance may cover | all or part of your visits. If your | plan isn't listed, you can still have | a visit. |
| Health plan         | *                                   |                                       |          |
|                     | ince                                |                                       |          |
| I don't have insura |                                     |                                       |          |
| I don't have insura | / Prefer not to answer              |                                       |          |
| I don't have insura | l / Prefer not to answer            |                                       |          |
| I don't have insura | J / Prefer not to answer            |                                       |          |

The insurance information you entered during enrollment should prepopulate on this page. If it does not, select your health plan, enter your subscriber ID, and confirm if you are / are not the primary subscriber (if you are not you will have to enter the primary subscriber information). After you select continue, Amwell will check your eligibility and confirm your cost share for this visit.

### **Start a Visit: Payment**

| ✓ Get Started      | ✓ Your Visit | Pharmacy        | Payment                |
|--------------------|--------------|-----------------|------------------------|
| 🖃 Payme            | ent          |                 |                        |
| Your Cost:         | \$XX.XX      | COUPON CODE App | مالي<br>Amwe<br>eligib |
| Credit Card Inforr | nation       |                 | cost s                 |
| VISA 😄 🕬           |              |                 | COST S                 |
| Name on Card       |              |                 | page.                  |
| Credit Card Number | Sec          | urity Code      |                        |
| Expiration Month   | ▼ Year       | ÷               | You w                  |
| Billing Address    |              |                 | coupo                  |
| Address 1          |              |                 | Vou n                  |
| Address 2          |              |                 | inform                 |
| City               |              |                 | mon                    |
| State              | ▼ ZIP Co     | de              |                        |

Cancel

Continue

Amwell will check your eligibility and confirm your cost share for this visit. Your cost share is displayed on this page.

You will not need to enter a coupon code.

You need to enter your credit information to start the visit.

# Navigating to the Correct Member Page

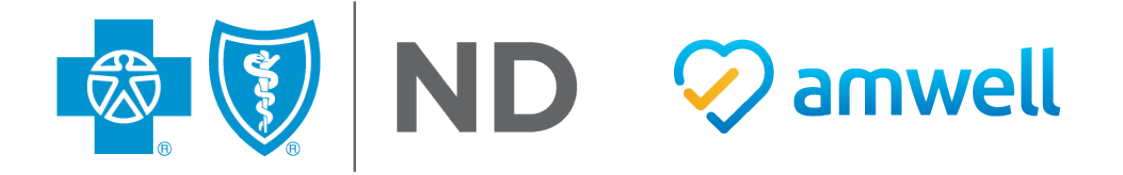

### **Incorrect Member Practice Page**

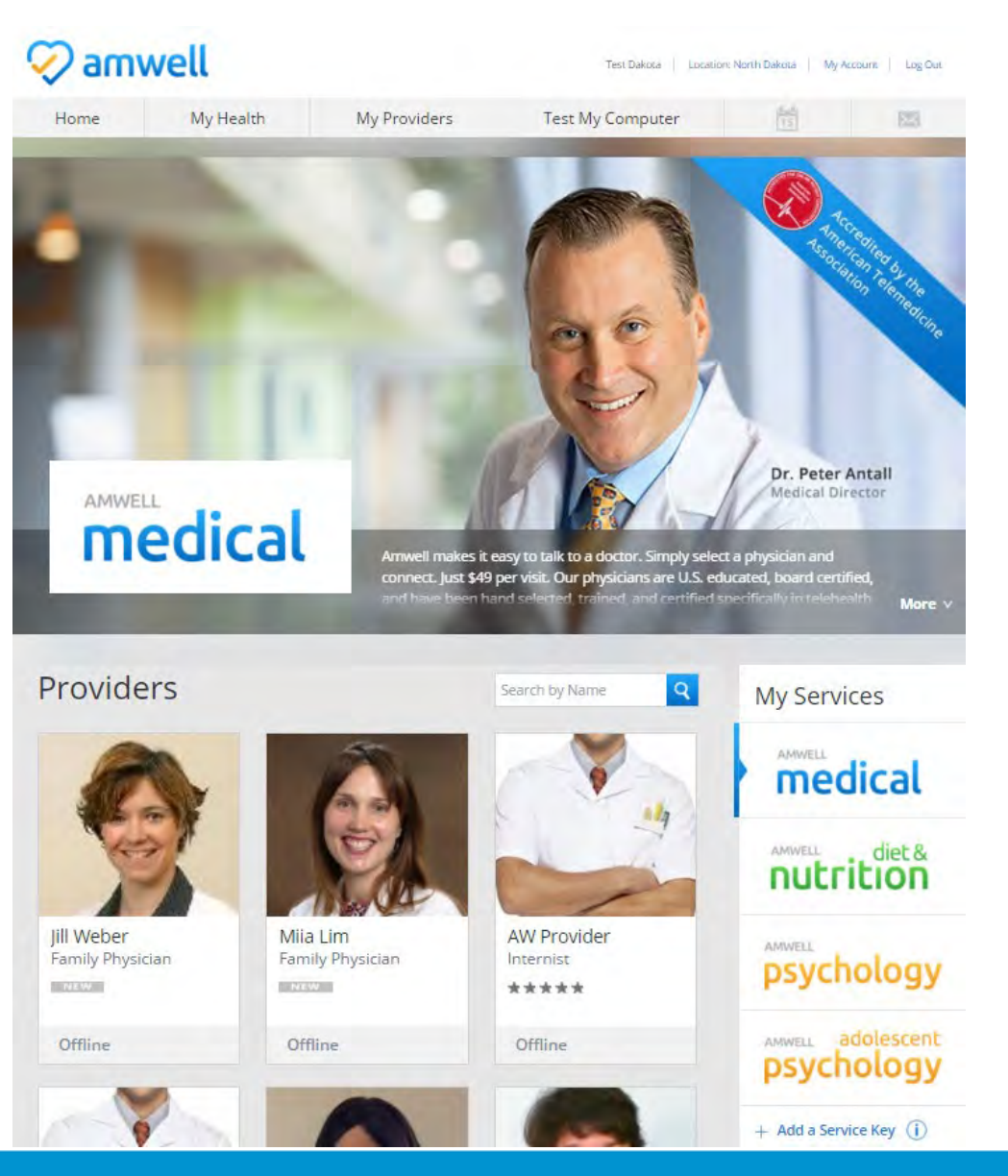

If you did not enter the BCBSND service key, or entered it incorrectly, you will automatically be directed (during enrollment and all subsequent log-ins) to the Amwell DTC default home page.

### **Incorrect Member Practice Home: Next Steps to enroll in BCBSND Practice**

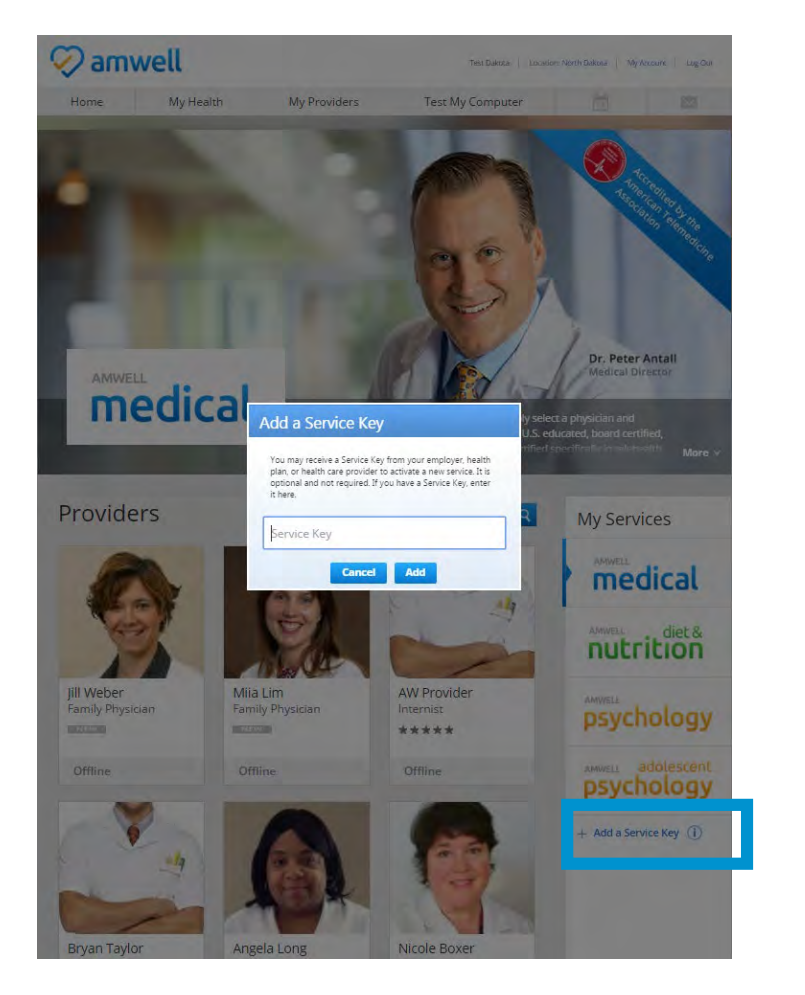

Select the "+ Add a Service Key" field and the "Add a Service Key" box will appear

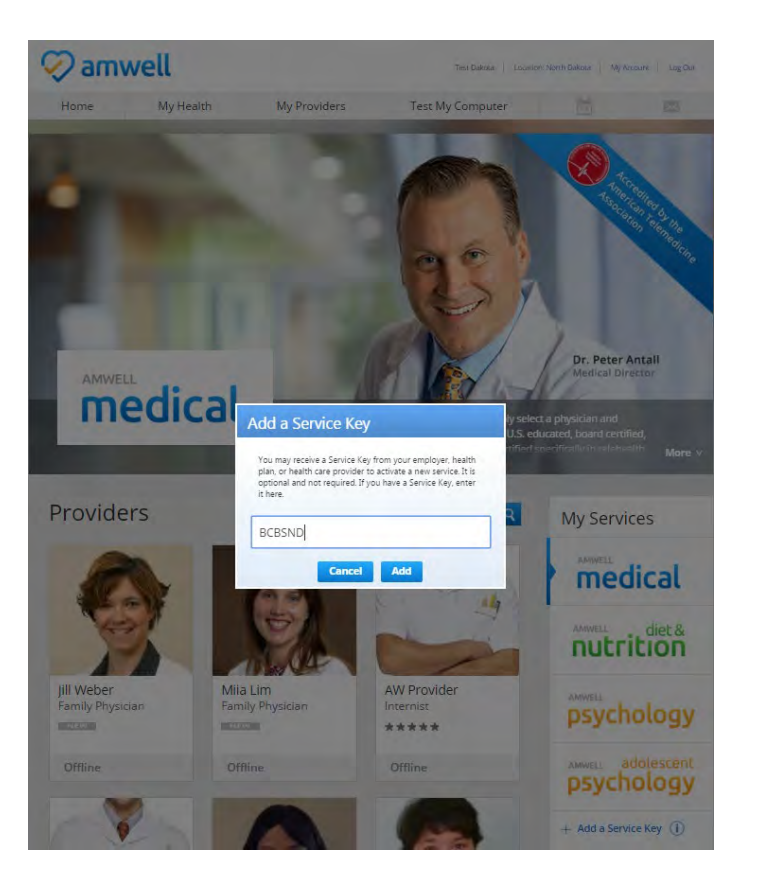

Enter "BCBSND" Service Key, select "Add" and you will be automatically enrolled in BCBSND practice. Member homepage will auto refresh to "Telehealth Online Visits" practice page.

### **Correct Practice Page**

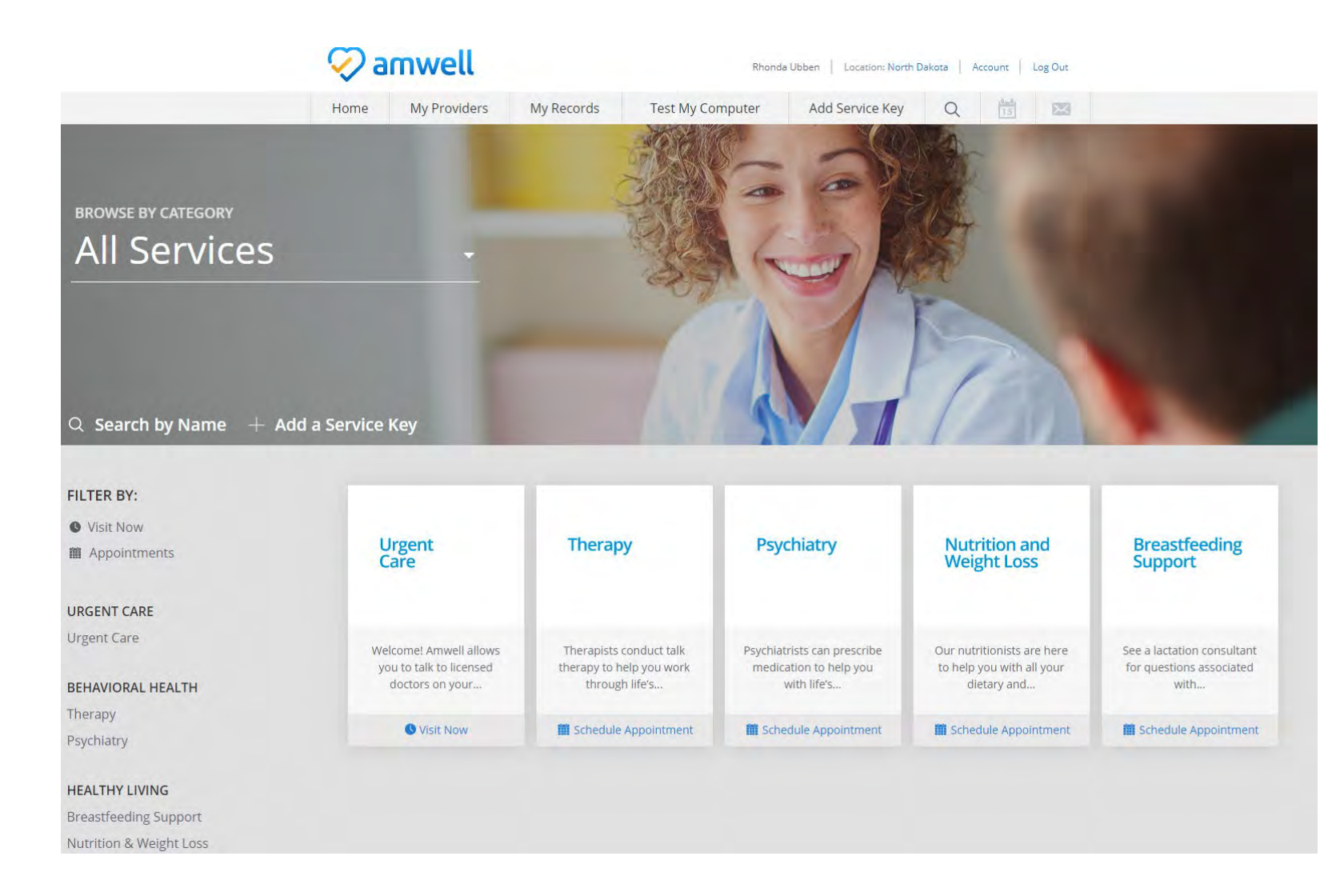

You should be on the BCBSND practice page and all services should appear

# User with an Existing Amwell Account

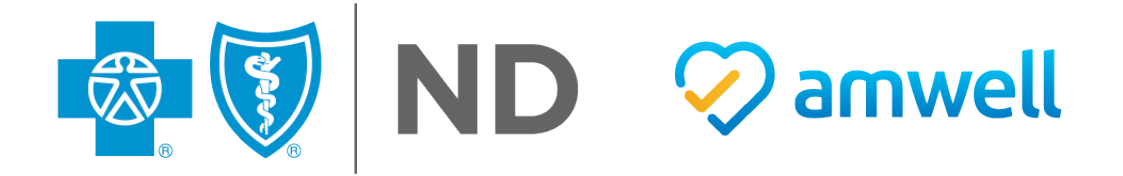

### If you have an Amwell account, login with your user name and password.

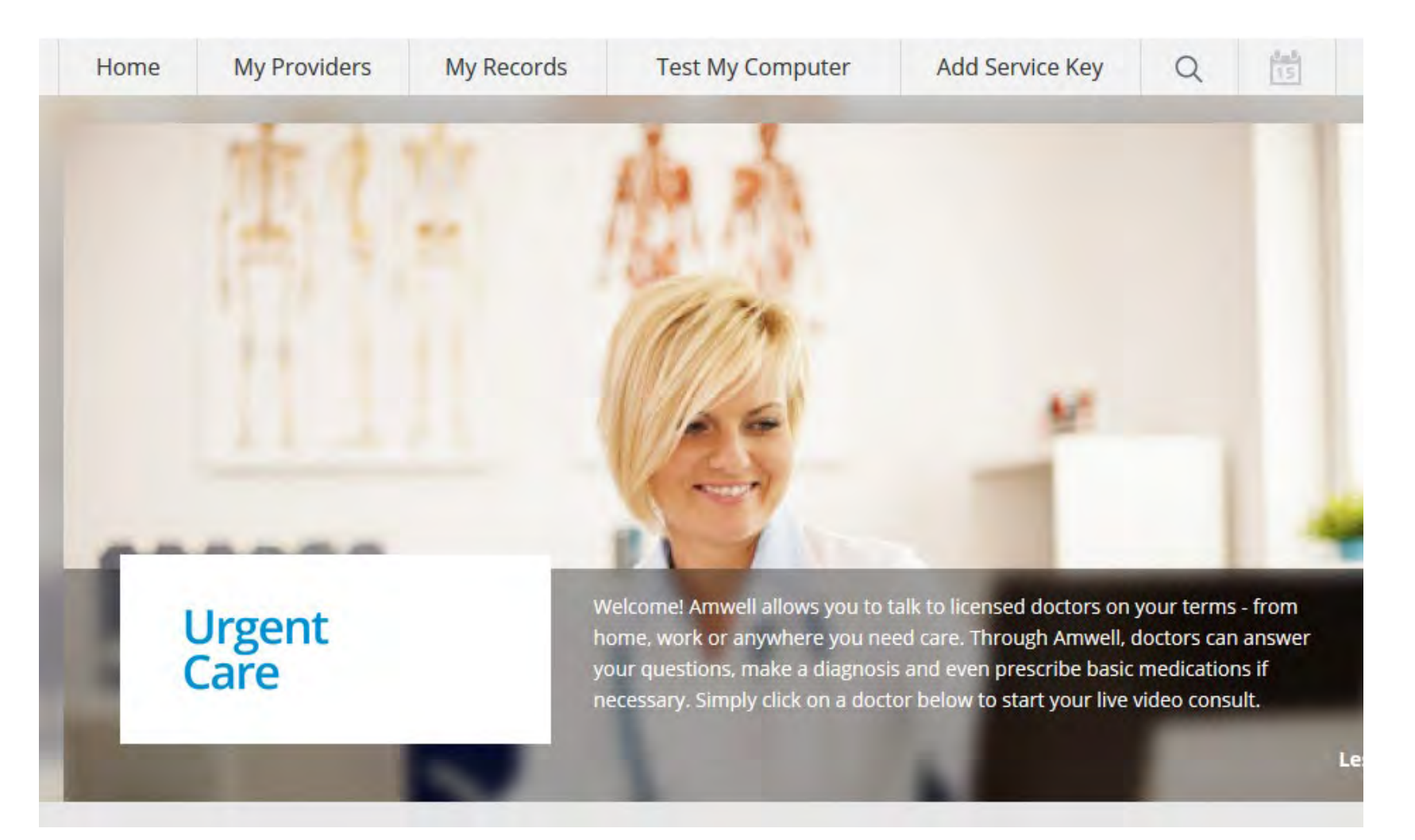

### Add the Service Key

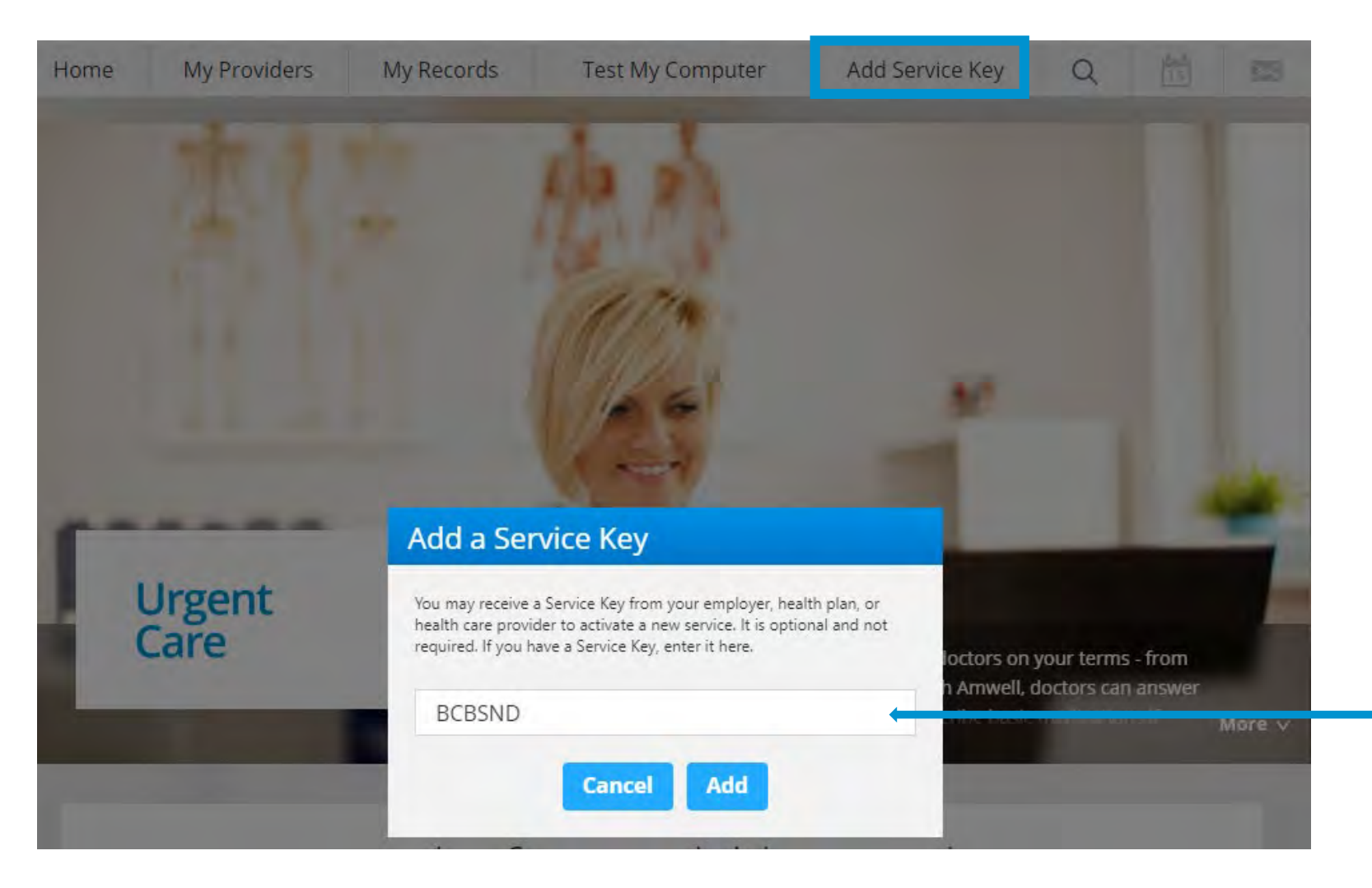

Click on Add a Service Key and type in BCBSND

Type in BCBSND and click Add

### **Correct Practice Page**

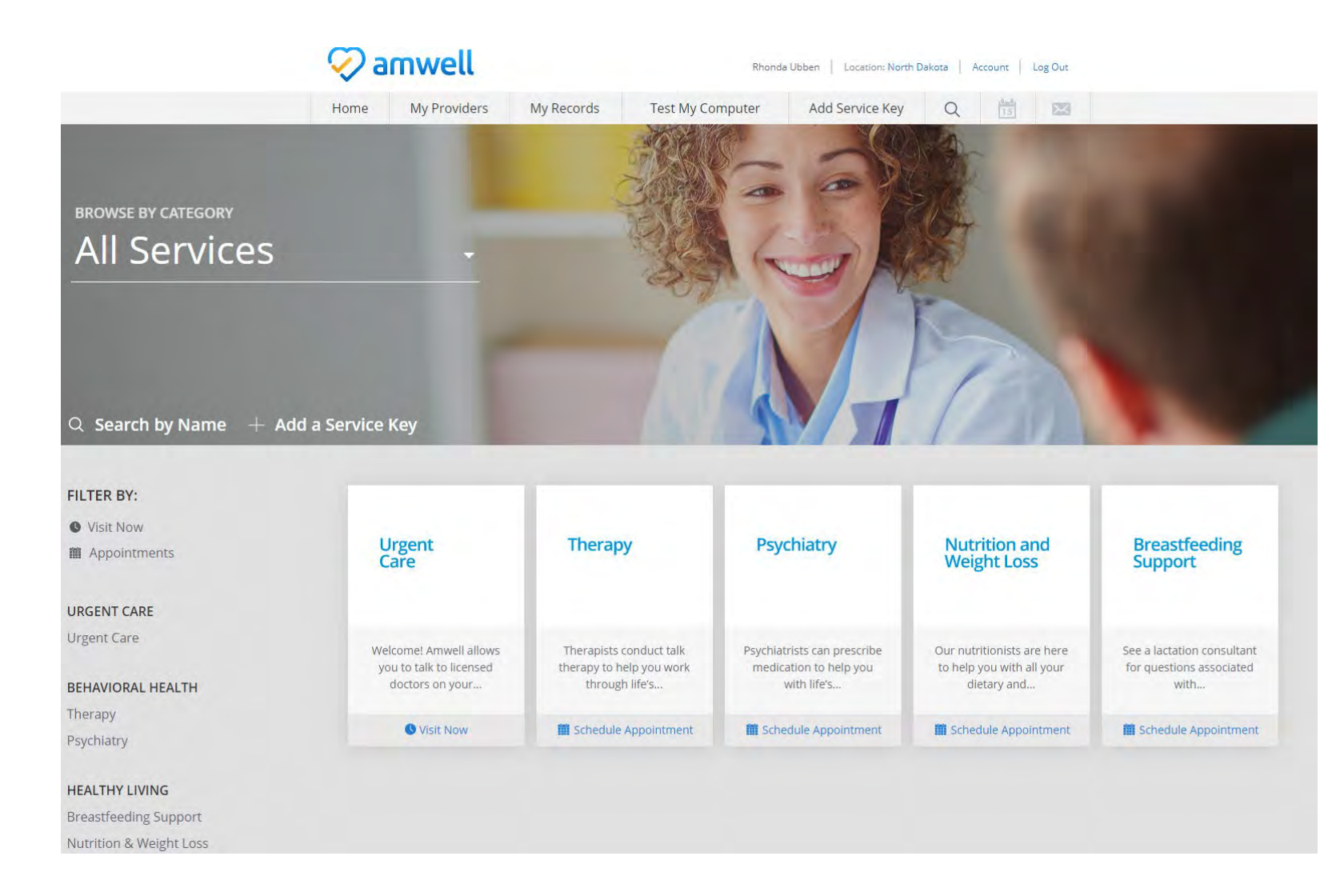

You should be on the BCBSND practice page and all services should appear

# Adding Health Plan Information to an Existing Amwell Account

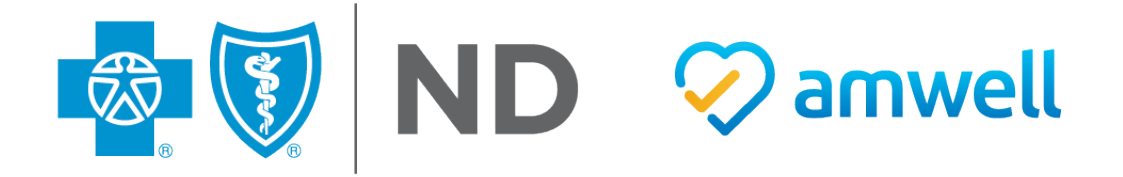

### How to Enter Your Health Plan Information if You Already have an Amwell Account

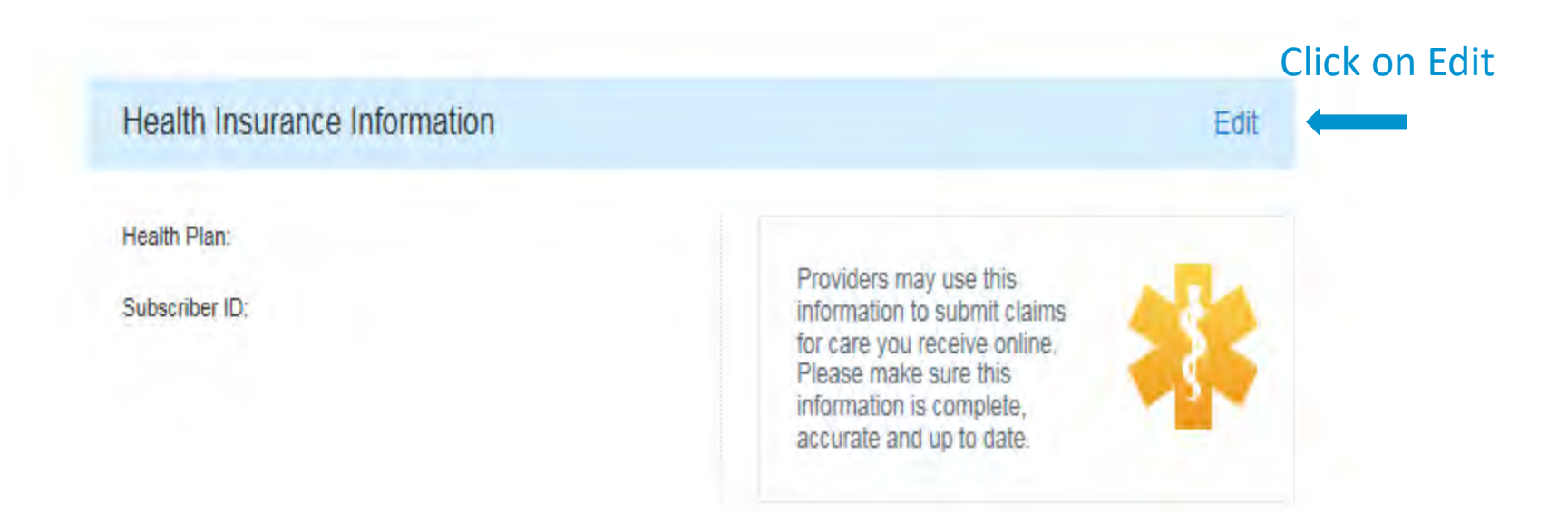

### How to Enter Your Health Plan Information if You Already have an Amwell Account

Find "Blue Cross Blue Shield of North Dakota"

| dit Health Insurance | Information |   |   |
|----------------------|-------------|---|---|
| No Health Plan       |             | v | • |
| Cancel               | Save        |   |   |

### How to Enter Your Health Plan Information if You Already have an Amwell Account

Enter in Your BCBSND Subscriber ID Number exactly as it appears on your ID card.

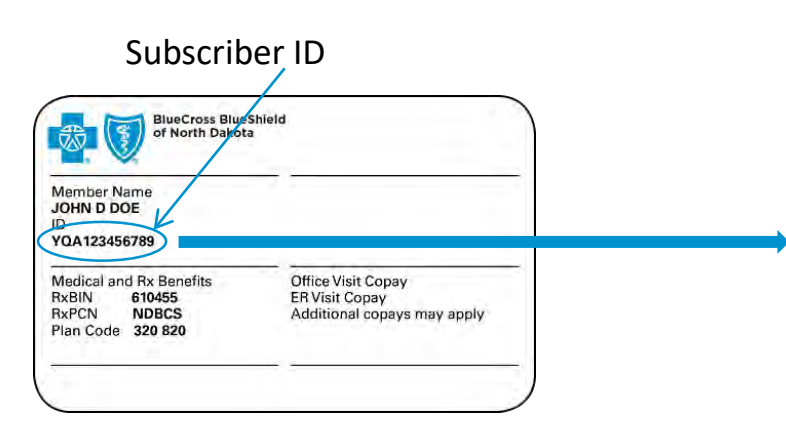

| E | Edit Health Insurance Information |                       |              |   |  |  |  |
|---|-----------------------------------|-----------------------|--------------|---|--|--|--|
|   | Blue Cro                          | oss Blue Shield of N  | North Dakota | • |  |  |  |
|   | Subscriber ID                     |                       |              |   |  |  |  |
| A | Are you th                        | e Primary Subscriber? |              |   |  |  |  |
|   |                                   | Cancel                | Save         |   |  |  |  |

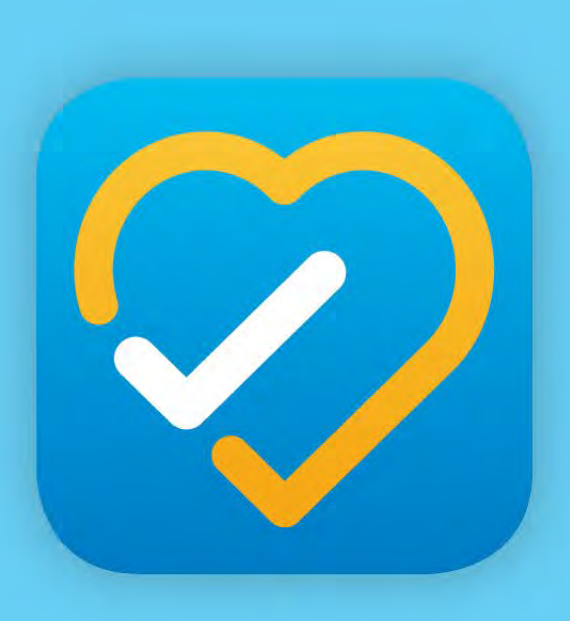

# American Well Telehealth Made Simple

Questions and Thank You

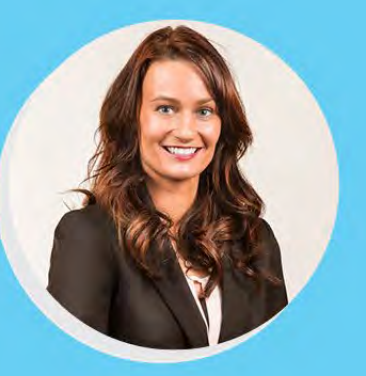

#### **Heather Horner**

Minot/Williston/ Bismarck/Dickinson

701-255-5575 heather.horner@bcbsnd.com

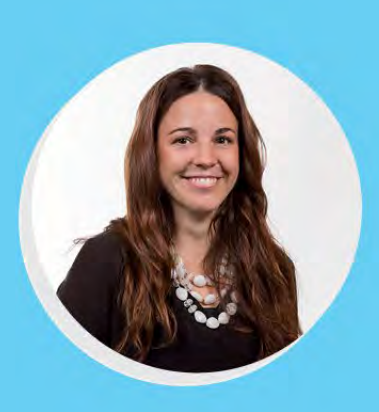

#### **Elizabeth Meyer**

Fargo/Grand Forks/ Devils Lake/Grafton

701-277-2975 elizabeth.meyer@bcbsnd.com

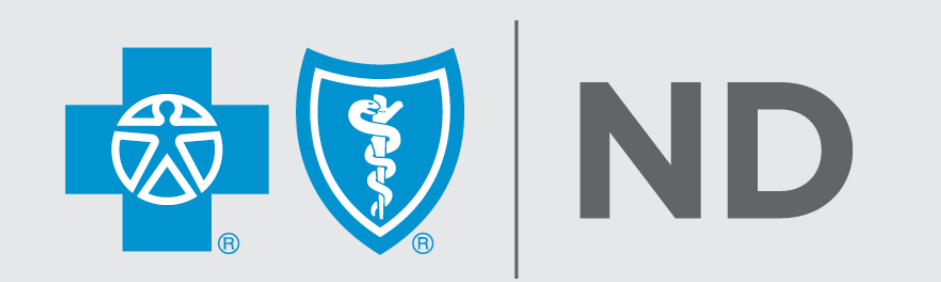